## **Manage Payees**

1. Click on the menu option on the top right hand corner and select "Manage Payee" under Payments

| TrustBank   | Search                        |  |  |  |
|-------------|-------------------------------|--|--|--|
| ACCOUNTS    | PAYMENTS                      |  |  |  |
| SAVINGS     | FUND TRANSFER                 |  |  |  |
| INVESTMENTS | CREDIT CARD PAYMENT           |  |  |  |
| LOAN        | STANDING INSTRUCTION          |  |  |  |
| LEASING     | BILL PAYMENT                  |  |  |  |
| CARDS       | REGISTERED BILLERS            |  |  |  |
|             | MANAGE PAYEE                  |  |  |  |
|             | VIEW APPROVAL QUEUE           |  |  |  |
|             | VIEW STANDING<br>INSTRUCTIONS |  |  |  |

2. You are now on a page where all the payees that have been saved by you will be listed with the account number, bank and the branch

| Nations<br>TrustBank | Search eg        | . Fund Transfer | Q 🖾 📎              | YOGANATHAN V    |
|----------------------|------------------|-----------------|--------------------|-----------------|
|                      | Payees > Manage  | Payee           |                    | Share on Twit   |
|                      |                  |                 |                    |                 |
|                      | MY PAYEES        |                 |                    |                 |
|                      | Name             | Account No.     | Bank               | Branch          |
|                      | Mr. L K P Perera | 123456789       | PAN ASIA BANK      | DAM STREET      |
|                      | R. Yogaranjitham | 7349952         | BANK OF CEYLON     | POINT PEDRO     |
|                      | Mayoori          | 77285730        | BANK OF CEYLON     | KOLLUPITIYA     |
|                      | Priyanda         | 001217051534    | NATIONS TRUST BANK | HEAD OFFICE     |
|                      | Pramodya         | 001217041553    | NATIONS TRUST BANK | HEAD OFFICE     |
|                      | Сору             | GO              |                    | + ADD NEW PAYEE |

3. Under the list of Payees, you will have an option to copy, Edit or Delete

| Сору                   | ~ | GO |
|------------------------|---|----|
| Copy<br>Delete<br>Edit |   |    |

ټ

- 4. If you select "Copy", you can add another account number of the same payee by making changes to the bank and branch name if needed, and a unique nick name must be given.
- 5. Click on confirm to add the payee to your list

| PAYEE DETAILS           |                             |   |         |      |
|-------------------------|-----------------------------|---|---------|------|
| 'ayee Bank Type         | Other Bank                  |   |         |      |
| Bank Name               | HONG KONG AND SHANGHAI BANK | ~ |         |      |
| Branch Name             | UNION PLACE                 | ~ |         |      |
| Name                    | Mr. L K P Perera            |   |         |      |
| Nick Name               | Perera - HSBC               |   |         |      |
| ACCOUNT DETAILS         |                             |   |         |      |
| New Account No.         | 123456750                   |   |         |      |
| Confirm New Account No. | 123456750                   |   |         |      |
|                         |                             |   | CONFIRM | ВАСК |

- 6. You can select "Delete" to remove any payees from your current list
- 7. Click on Go

| Delete 🗸 | GO |
|----------|----|
| Сору     |    |
| Delete   |    |
| Edit     | ]  |

8. You can now see all the details of that payee and to proceed to remove the payee, click on

| "Delete" | = | Nations<br>TrustBank | Search eg. Fund Transfer    | ۹ 🖻 |         | YOGANATHAN<br>logout |
|----------|---|----------------------|-----------------------------|-----|---------|----------------------|
|          |   | CONFIRM DELETE       |                             |     |         |                      |
|          |   |                      |                             |     |         |                      |
|          |   | PAYEE DETAILS        |                             |     |         |                      |
|          |   | Name                 | Mr. L K P Perera            |     |         |                      |
|          |   | Nickname             | Perera3                     |     |         |                      |
|          |   | ACCOUNT DETAILS      |                             |     |         |                      |
|          |   | Bank                 | HONG KONG AND SHANGHAI BANK |     |         |                      |
|          |   | Branch               | UNION PLACE                 |     |         |                      |
|          |   | Account No.          | 123456780                   |     |         |                      |
|          |   |                      |                             |     | CONFIRM | ВАСК                 |

- 9. Click on "Edit" payee and select "Go" to add or modify the account number
- 10. Click on Confirm to proceed with the modification done to the existing payee.

| C EDIT PAYEE            |                  |       |          |         |      |
|-------------------------|------------------|-------|----------|---------|------|
|                         |                  |       |          |         |      |
| PAYEE DETAILS           |                  |       |          |         |      |
|                         | Within Bank      | • Oth | ier Bank |         |      |
| Bank Name               | PAN ASIA BANK    |       | ~        |         |      |
| Branch Name             | Select           |       | ~        |         |      |
| Name                    | Mr. L K P Perera |       | ]        |         |      |
| Nick Name               | Perera 2         |       |          |         |      |
| ACCOUNT DETAILS         |                  |       |          |         |      |
| Existing Account No.    | 123456786        |       |          |         |      |
| New Account No.         | 987654321        |       |          |         |      |
| Confirm New Account No. | 987654321        |       | ]        |         |      |
|                         |                  |       |          | CONFIRM | ВАСК |